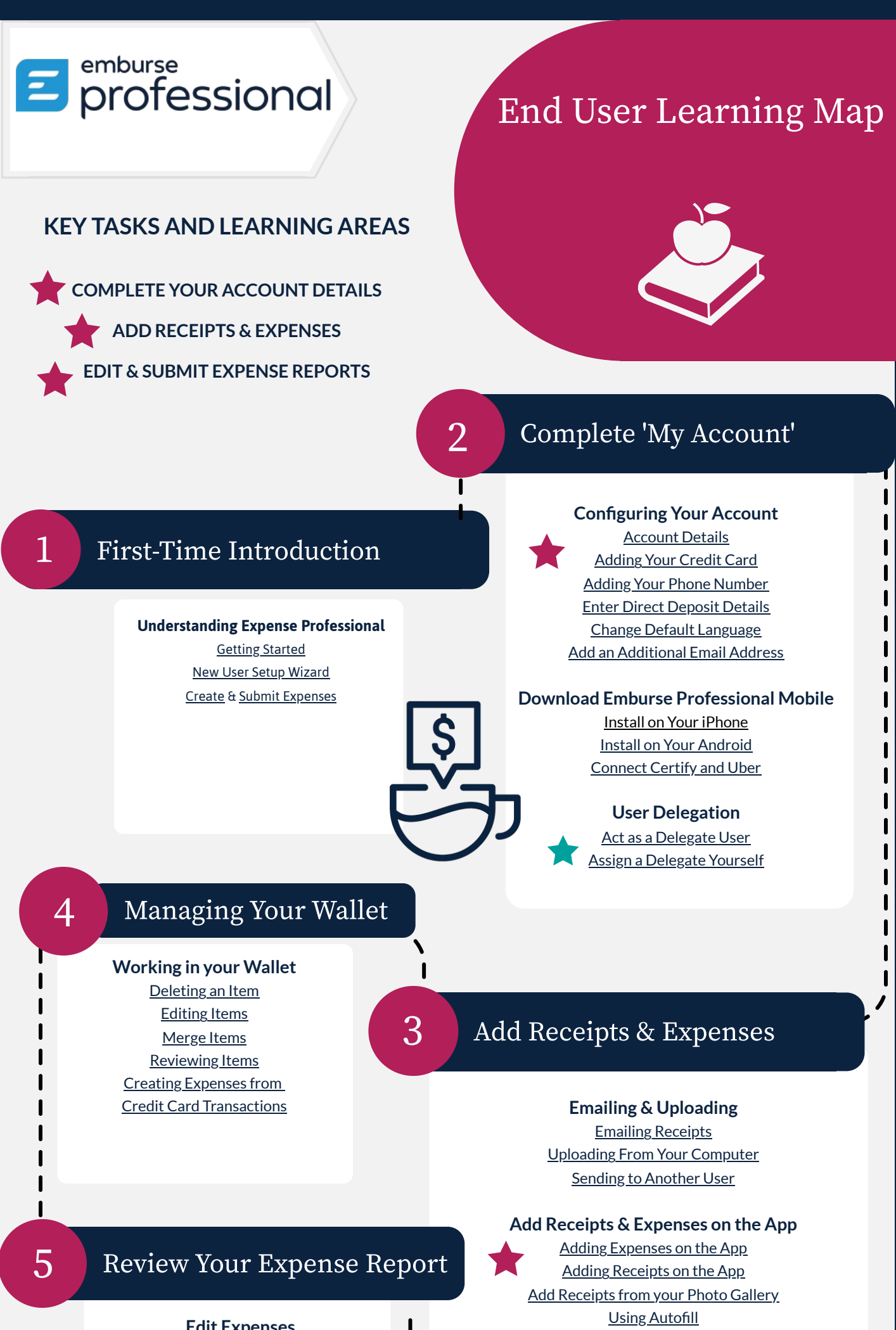

Edit Expenses Editing with the Cleanup Wizard Splitting Expenses

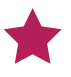

**Edit Receipts** 

Add a UK Mileage Expense

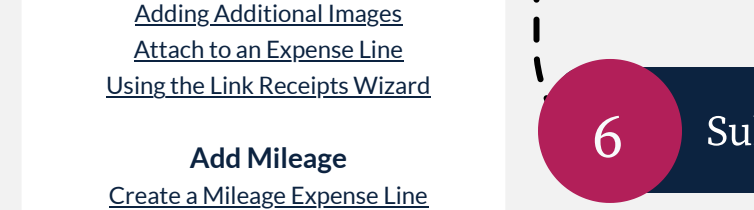

## Submit Your Expense Report

Submit Expense Reports

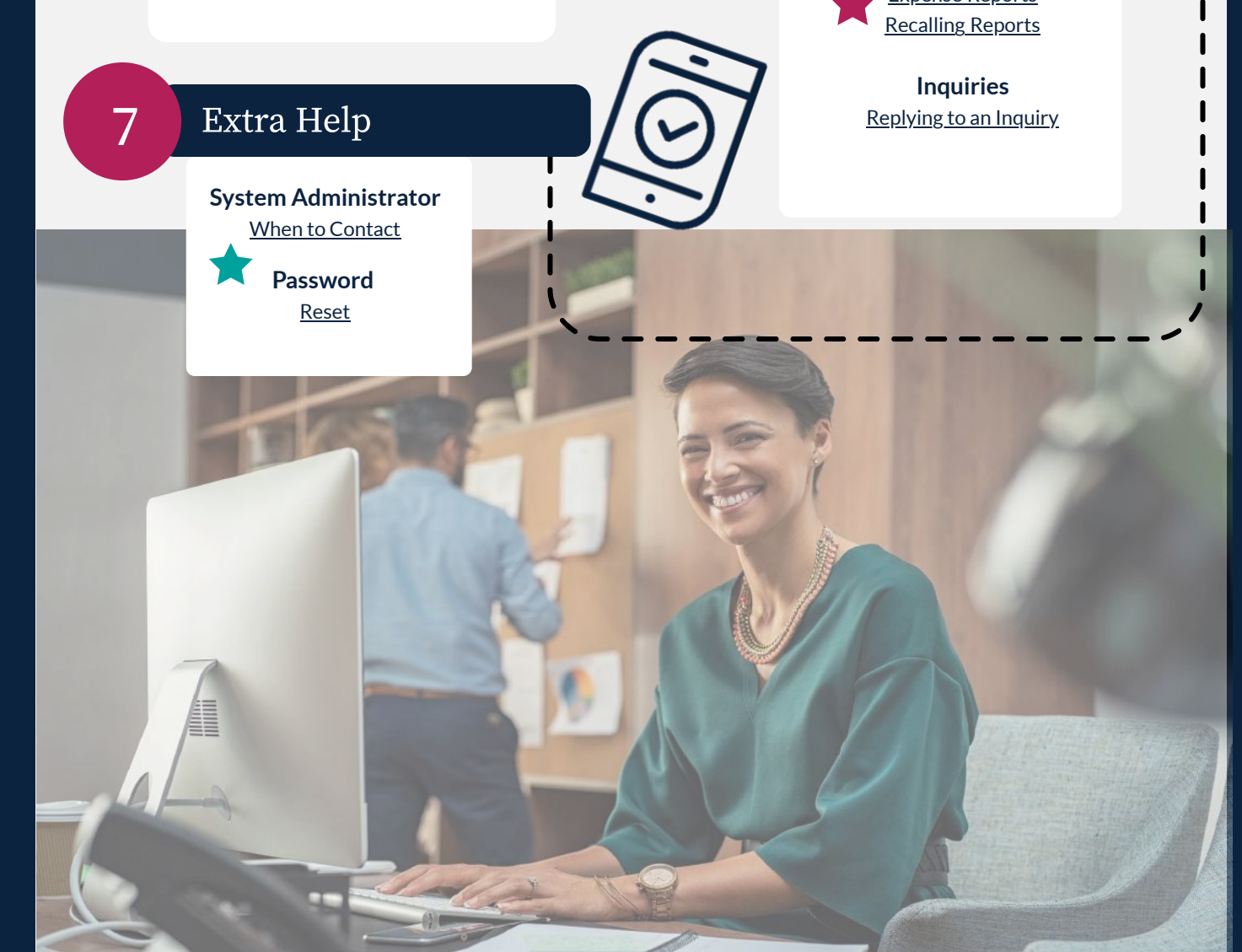

Emburse Academy www.emburse.com/learn/training